## オンライン・ダブルスのエントリー

## ログインして大会ページへ

「Manage entry」もしくは「この大会にエントリーする」から、エントリーの画面へ

| JAPAN<br>TELEVIS                  | Q Search                  | payment test<br>C 國純更新日時: 2022年6月21                                    | 8日 15:37 |             |             |    |    |  |
|-----------------------------------|---------------------------|------------------------------------------------------------------------|----------|-------------|-------------|----|----|--|
| ♠ トップページ                          |                           | <ul> <li>♀ 日本テニス協会   新宿区</li> <li>□ 2022/10/01 ~ 2022/10/02</li> </ul> |          |             |             |    |    |  |
| 🖁 トーナメント                          |                           | 1.一般選手登録が必須の大会                                                         |          |             |             |    |    |  |
| 📁 団体                              |                           |                                                                        |          |             |             |    |    |  |
| 😤 エントリー数                          | Overview                  | エントリーリスト                                                               | シード遅手    | 開催種目および受入順位 | <b>⊢</b> ⊐۲ | ОР | 選手 |  |
| ₩ ランキング                           |                           |                                                                        |          |             |             |    |    |  |
| ▶ 日本テニス協会 -                       | 日本ナー人協会<br>Manage entry   |                                                                        |          |             |             |    |    |  |
| Tournament Application            | 会場名: テスト会場<br>住所: 日本 ルート案 | <b>۸</b>                                                               |          |             |             |    |    |  |
| Tournament application validation | 東京都 Google Ma<br>新宿区      | ips                                                                    |          |             |             |    |    |  |
| ▶ テスト地域テニス協会・                     | 大会連絡先<br>名前: テストテニス協会     |                                                                        |          |             |             |    |    |  |
| Tournament Application            |                           | II /                                                                   |          |             |             |    |    |  |
| Tournament application            | 開催裡自および受入                 | <b>俱1</b> 业                                                            |          |             |             |    |    |  |

「②種目」で「ダブルス(BD18等の表記も)」を選択すると、別ウィンドウが開く

| 種目                    |                        |                               |  |  |
|-----------------------|------------------------|-------------------------------|--|--|
| Events are filtered b | y your gender (女子) and | l date of birth (03 12 2004). |  |  |
| 1 種目の道                | 選択 ╺                   |                               |  |  |
| 2 種目の道                | 甌沢 ╺                   |                               |  |  |

「こちらはチェックしないでください」は「NO」のまま、「Find partner」でダブルスのパートナーを 検索し、指定する。指定したら「送信する」でエントリー完了

パートナーを検索する際は、フルネームの場合は姓と名の間にスペースを入れる。パートナーの選手登 録番号でも検索可能。

| g for a partner.   | ×                                      |
|--------------------|----------------------------------------|
| can select "Partne | r wanted" and                          |
|                    | NO                                     |
|                    |                                        |
| キャンセル              | 送信する                                   |
|                    | g for a partner.<br>can select "Partne |